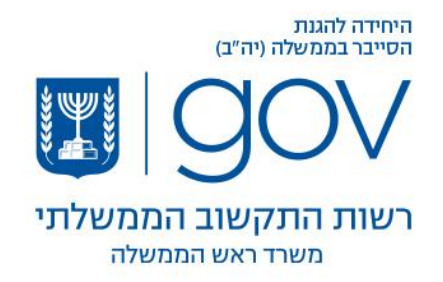

וי באייר, תשייפ

2020 באפריל, 2020

## <u>שימוש מאובטח במערכת Teams דרך מעטפת ההגנה הממשלתית</u>

מטרת מסמך זה הינה להגדיר שימוש מאובטח עבור משתמשי מערכת Teams דרך מעטפת ההגנה הממשלתית.

מעטפת ההגנה הוגדרה לשימוש לשיחות וידאו וציאט.

- . אין להעביר מידע מסווג או רגיש באמצעות תוכנות ענן המשמשות לשיחת וידאו.
  - . יש לוודא ככל הניתן כי השיחה תתבצע ממקום המאפשר פרטיות.
  - . על מנהל השיחה לוודא כי לא הצטרפו משתמשים שאינם מורשים.
    - .4 הפעלת התוכנה במחשב תתאפשר באמצעות הדפדפן בלבד.
- 5. הגישה למערכת Teams תתאפשר רק לאחר הזדהות במערכת זהב (מערכת ההזדהות הממשלתית). בנספח המצורף למסמך זה מתואר תהליך כניסה למערכת . הזדהות דרך מערכת זהב תתאפשר רק לאחר רישום לאזור האישי .
- .6 בשימוש באפליקציה מטלפונים ניידים יש לוודא כי גרסת התוכנה בה משתמשים היא הגרסה.
- 7. יש לשלוח את הזימון לפגישה באמצעות היומן הקיים במערכת על ידי שליחה של דוא״ל או על ידי

: WhatsApp העתקת הקישור יי Join Microsoft Teams Meeting ושליחתו ב-SMS או

|   | Micro | osoft Teams               | Ľ                  |               |                                   | Se       | arch or type a c | ommand |   |       |         |  |
|---|-------|---------------------------|--------------------|---------------|-----------------------------------|----------|------------------|--------|---|-------|---------|--|
|   |       | test Chat Files D         | etails Scheduling  | Assistant     | Meeting note                      | s Whitel | board            |        |   |       |         |  |
|   | ×     | Cancel meeting Tin        | ne zone: (UTC+02:0 | 0) Jerusaler  | m $\vee$ Meeting                  | options  |                  |        |   |       |         |  |
|   | 0     | test                      |                    |               |                                   |          |                  |        |   |       |         |  |
|   | ů.    | ▼ test@cio.gov.i          | I × I              |               |                                   |          |                  |        |   | + Op  | otional |  |
|   | ŧ.    | Apr 27, 2020              | 3:45 PM            | $\rightarrow$ | Apr 27, 2020                      |          | 4:15 PM          | ~ 30m  | • | All d | iay     |  |
|   |       | Suggested: 7:30 AM-8:00   | AM 7:00 AM-7:30 AM | 6:30 AM-7:0   | 00 AM                             |          |                  |        |   |       |         |  |
|   | Ø     | Does not repeat           | v                  |               |                                   |          |                  |        |   |       |         |  |
|   | 0     | Add location              |                    |               |                                   |          |                  |        |   |       |         |  |
|   | 11    | B <i>I</i> ⊻ <del>S</del> | ∀ A A              | Paragrap      | $h \sim - \underline{I}_x \mid d$ | = →= i   | ≣  ≣   "         | © =    | ⊞ | 5     | ₽       |  |
|   |       | Join Microsoft            | Teams Meeting      | ,             |                                   |          |                  |        |   |       | Î       |  |
|   |       |                           |                    |               |                                   |          |                  |        |   |       |         |  |
| 1 |       |                           |                    |               |                                   |          |                  |        |   |       |         |  |

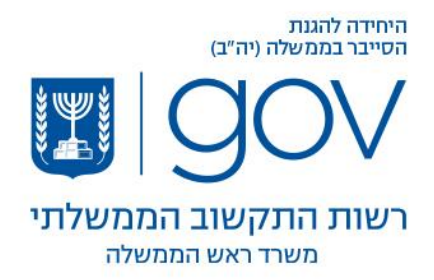

- . במערכת נחסמה האפשרות להעברת קבצים בעת השימוש בתוכנה.
- 9. כאשר משתמשים באפשרות שיתוף מסך יש לשמור על פרטיות המידע ולשתף את האפליקציה

הרצויה בלבד ולא את כל המסך. לדוגמה: שיתוף מצגת בלבד.

| Your entire screen                                                                                                    | Application window            | Microsoft Edge tab |
|----------------------------------------------------------------------------------------------------|-------------------------------|--------------------|
| August Hall August Hall Augus |                               |                    |
| Snipping Tool                                                                                                    | C Micro   (Meeting) הנחיה 🛛 🛛 | teams שימוש בתוכנת |
|                                                                                                    |                               |                    |

- .10 במערכת נחסמה אפשרות הקלטת שיחת וידאו
  - .11 במערכת נחסמה האפשרות לשליטה מרחוק.
- : איז השולט בפעולות המשתתפים כגון ייי מנהל אחד השולט בפעולות המשתתפים כגון 12. יש לוודא כי השיחה מנוהלת בצורה מרכזית ע

מיקרופון, מצלמה, שיתוף מסך.

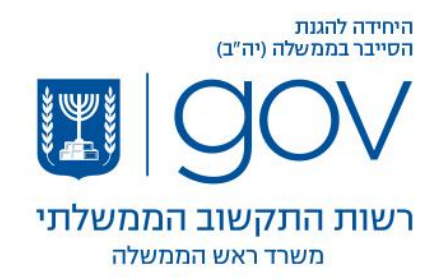

בצורה הבאה : Lobby בכדי לאפשר הצטרפות לשיחה בצורה מנוהלת יש להגדיר את אפשרות ה- Lobby

| <b>u</b> ji                                                             |                                  |
|-------------------------------------------------------------------------|----------------------------------|
| test                                                                    |                                  |
| <ul> <li>☑ April 23, 2020, 2:00 PM - 2:30 PM</li> <li>≗ NirB</li> </ul> |                                  |
| Meeting options                                                         |                                  |
| Who can bypass the lobby?                                               | People in my organization $\sim$ |
| Always let callers bypass the lobby                                     | No O                             |
| Announce when callers join or leave                                     | Yes C                            |
| Who can present?                                                        | Specific people $\sim$           |
| Select presenters for this meeting                                      | Search for participants $\sim$   |
|                                                                         |                                  |

.14 יש לוודא כי השיחה מתנתקת עבור כלל המשתתפים לאחר קיום השיחה בצורה מוחלטת.

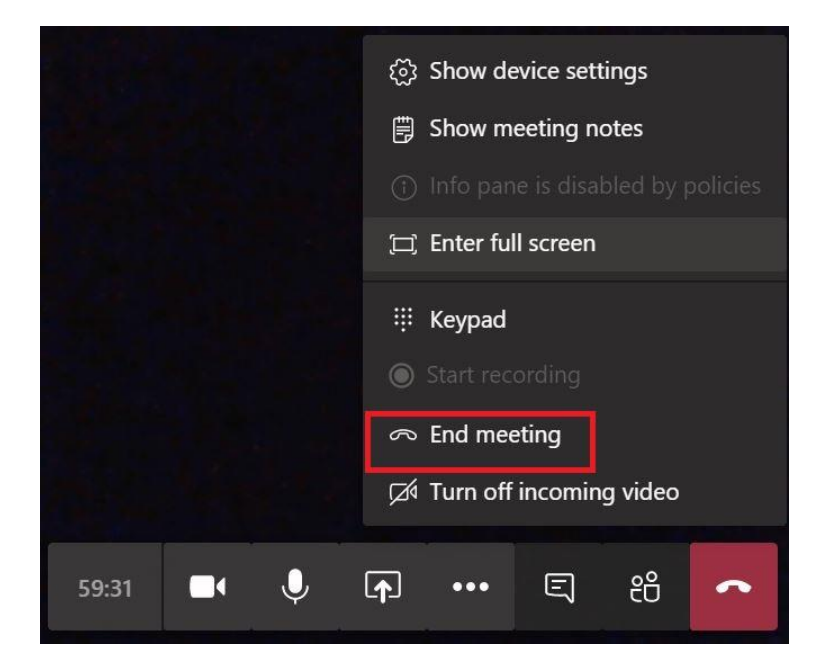

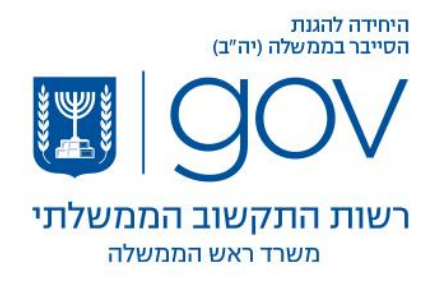

## נספח א׳ - הוראות להתחברות למערכת Teams דרך מעטפת ההגנה הממשלתית:

במידה וגולשים מהמכשיר הסלולרי יש להוריד את האפליקציה מחנות האפליקציות ולדלג על שלב מספר 1.

<u>https://teams.microsoft.com</u> גולשים לאתר.

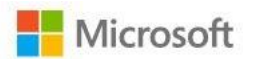

Sign in

username@govteams.gov.il

No account? Create one!

Can't access your account?

Sign-in options

| Back | Next                |
|------|---------------------|
|      | and a second second |

2. מזינים את המשתמש שקיבלתם : <u>Username@govteams.gov.il</u> ולוחצים NEXT, לאחר מכן תועברו למערכת ההזדהות שם יש להזדהות או עם כרטיס חכם או על ידי הפרטים איתם נרשמתם.

| אולי יהיה לך נוח להכנס<br>לשירות בדרך אחרת?                           | כניסה הרשמה                 |
|-----------------------------------------------------------------------|-----------------------------|
| כניסה ללא סיסמה<br>GovID באמצעות אפליקציית<br>נדרש מכשיר חכם עם מצלמה | מספר זהות<br>סיסמה<br>סי    |
| <b>כניסה עם כרטיס חכם</b><br>כניסה בטוחה ללא הרשמה                    | <u>שכחתי סיסמה</u><br>כניסה |
| נדרש קורא כרטיסים                                                     | <u>עוד לא נרשמתי</u>        |

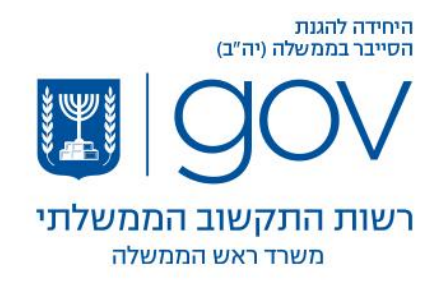

. "Use the Web App instead", שם יש לבחור באופציה "Use the Web App instead". 3

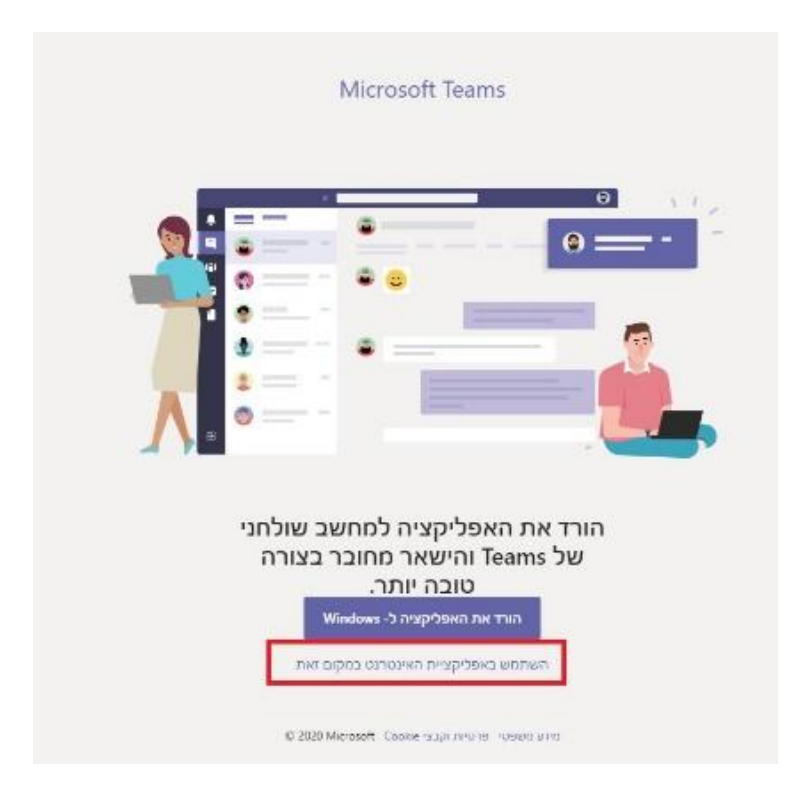